## **Engineering Setup Checklist**

| ACTIVITY                                                              | STATUS | RESPONSIBLE | TIMELINE | COMMENTS |
|-----------------------------------------------------------------------|--------|-------------|----------|----------|
|                                                                       |        |             |          |          |
| Establish a Station Creation Date.                                    |        |             |          |          |
| Ensure that the Engineering (EN) V7.0 Software has been installed on  |        |             |          |          |
| the system and has been patched to date.                              |        |             |          |          |
| 1. Site Parameters / Software Options                                 |        |             |          |          |
| A. Establish the sites engineering site parameters using the ENG SITE |        |             |          |          |
| PARAMETERS enter/edit option found on the PROGRAM                     |        |             |          |          |
| MANAGEMENT option on the ENGINEERING MAIN MENU.                       |        |             |          |          |
| B. Choose as an alternate station number, the station number of       |        |             |          |          |
| equipment that might be used at that site but has not yet been        |        |             |          |          |
| transferred, if applicable.                                           |        |             |          |          |
| C. E. Review the SOFTWARE OPTIONS enter/edit option found in          |        |             |          |          |
| the same menu. Settings here control how options behave within        |        |             |          |          |
| the package.                                                          |        |             |          |          |
| 2. Space / Section List Management                                    |        |             |          |          |
| A. Populate the BUILDING file with the BUILDING FILE                  |        |             |          |          |
| ENTER/EDIT OPTION                                                     |        |             |          |          |
| B. Populate the SPACE FILE with the SPACE FILE ENTER/EDIT             |        |             |          |          |
| option                                                                |        |             |          |          |
| 3. Equipment Management                                               |        |             |          |          |
| A. Establish CMRs using the option CMR FILE ENTER/EDIT                |        |             |          |          |
| B. Populate the Manufacturer List using the menu option               |        |             |          |          |
| MANUFACTURER option under the PROGRAM                                 |        |             |          |          |
| MANAGEMENT Menu. If this file is not populated, you may               |        |             |          |          |
| consider obtaining from another facility.                             |        |             |          |          |
| C. Create EQUIPMENT INVENTORY ENTRIES using menu either               |        |             |          |          |
| menu option NEW INVENTORY ENTRY or MULTIPLE                           |        |             |          |          |
| INVENTORY ENTRY options.                                              |        |             |          |          |

| 1) Assign Capitalized equipment to CMR                            |  |
|-------------------------------------------------------------------|--|
| 2) Assign equipment to a particular location                      |  |
| 3) Create PM Schedules for applicable equipment                   |  |
| D. Purchase/Obtain AMES/MERS equipment to support bar-coding.     |  |
| E. Coordinate with FMS the reporting of capitalized equipment and |  |
| the addition of the new station number.                           |  |
| 1) If new station has equipment that was once reported under      |  |
| another station, the appropriate fixed asset documents should     |  |
| be done to reduce the value to zero and then an FD document       |  |
| should be completed to drop the equipment. This should be         |  |
| done on the original station.                                     |  |
| F. Submit FA documents in VISTA to report capitalized equipment,  |  |
| either purchased by the site or acquired from elsewhere, to FMS   |  |
| under the new station number                                      |  |
| G. Add domain Q-FAM.MED.VA.GOV to the Domain file                 |  |
| H. Add FIXED ASSETS entry to the 2101.1 file.                     |  |
| I. Add FAP entries to the 2101.2 file                             |  |
| - FA:FMS FB:FMS                                                   |  |
| - FD:FMS FR:FMS                                                   |  |
| - FC:FMS                                                          |  |
| 4. Work Order Management                                          |  |
| A. Populate ENGINEERING SECTION LIST using the SECTION            |  |
| LIST option                                                       |  |
| 1) Determine if Electronic Work Requests will be used             |  |
| throughout the hospital. If so add a SECTION list HOLDING         |  |
| AREA with a number in the 90's.                                   |  |
| 2) Add ELECTRONIC WORK REQUEST menu option to all                 |  |
| users in the hospital if applicable.                              |  |
| B. Populate the Engineering Employee file using the ENGINEERING   |  |
| EMPLOYEE FILE under the PROGRAM MANAGEMENT menu                   |  |